## Tutorial Request Ticket pada Web Aplikasi

| Login                               |                         |
|-------------------------------------|-------------------------|
| Masukkan Username dan password anda |                         |
| LETS GO                             | Ro                      |
|                                     |                         |
|                                     | THE                     |
|                                     | © 2022, made by IT DKND |

- 1. Masukkan NIK (nomor induk karyawan) yang terdapat pada aplikasi talenta,
- 2. Masukkan password: default123
- 3. Lalu tekan tombol enter atau pilih tombol let's go dibawah.

| IT DKND           | Dashboard<br>Password kamu masih default, silahkan update                 | i pada halaman profile atau ki con li n | Luk mengganti password |                         |
|-------------------|---------------------------------------------------------------------------|-----------------------------------------|------------------------|-------------------------|
| Ticket Request    | Retursort                                                                 | <b>6</b> 28                             |                        | Log out                 |
| RT Request Ticket | RetailSoft :                                                              | Ticket IT:                              | Business Operational:  |                         |
| 7                 | Akses aplikasi retailsoft.                                                | Ajukan ticket ke IT.                    | Ajukan ticket ke BO.   |                         |
| 2                 | 🕜 Transaksi 🕜 Reporting                                                   | Klik disini                             | Klik disini            |                         |
|                   | Argent Management Office:         Ajukan ticket ke PMO.         Disk dame | 4                                       |                        |                         |
|                   |                                                                           |                                         |                        | © 2022, made by IT DKND |

Anda akan masuk ke halaman utama dan ada beberapa menu yang dapat dipilih:

- 1. Mengubah password dan profile dapat klik pada nomor 1 atau nomor 2 pada gambar.
- 2. Untuk mengajukan ticket dapat langsung tertuju pada divisi yang dituju seperti tertera pada nomor 4 digambar.
- 3. Atau dapat membuka halaman request pada nomor 3 seperti pada gambar.

| IT DKND           | Home Ticket                    |                                                   |            | 5       | ø           | 1          |
|-------------------|--------------------------------|---------------------------------------------------|------------|---------|-------------|------------|
| Dashboard         | Ticket                         |                                                   |            |         |             |            |
| Ticket Request    | Halaman Utama                  |                                                   |            |         |             |            |
| RT Request Ticket | Pilih dept                     |                                                   |            |         |             |            |
|                   | Show 10 entries                |                                                   |            | Search: |             |            |
|                   | Ticket ID 🔺 Judul 🌵 Created At | PIC     Tipe Error     No data available in table | Pengerjaan | Status  | Detail      |            |
|                   | Showing 0 to 0 of 0 entries    |                                                   |            |         | Previous    | Next       |
|                   |                                |                                                   |            |         |             |            |
|                   |                                |                                                   |            |         |             |            |
|                   |                                |                                                   |            |         |             |            |
|                   |                                |                                                   |            | © 2     | 022, made l | by IT DKND |

Setelah memenu request ticket, anda akan diarahkan ke halaman awal ticket.

- 1. Langkah pertama pilih department dituju seperti nomor 1.
- 2. Setelah memilih department lalu dapat memilih tombol ajukan ticket seperti nomor 2.

| IT DKND                                               | Ticket                     |                | s 👂 👤                   |
|-------------------------------------------------------|----------------------------|----------------|-------------------------|
| <ul> <li>Dashboard</li> <li>Ticket Request</li> </ul> | Ticket<br>Buat Ticket      |                |                         |
|                                                       | Judul :                    | Catatan :      |                         |
|                                                       | Tipe                       | Sub Tipe       |                         |
|                                                       | Pilih Tipe                 | Pilih Sub Tipe |                         |
|                                                       | Upload Lampiran :          |                |                         |
|                                                       | Choose File No file chosen | OVE            |                         |
|                                                       |                            | SAVE           |                         |
|                                                       |                            |                |                         |
|                                                       |                            |                |                         |
|                                                       |                            |                | © 2022, made by IT DKND |

Setelah memilih ajukan ticket anda akan diminta untuk isi form sebagai persyaratan mengajukan ticket.

| IT DKND   | Ticket                            |                              | s 👂 👤                   |
|-----------|-----------------------------------|------------------------------|-------------------------|
| Dashboard | Ticket<br>Buat Ticket             |                              |                         |
| 2         | Judul :<br>Printer error          | Catatan :<br>kertas nyangkut |                         |
|           | Hardware Upload Lampiran :        | Printer                      |                         |
| e.        | Choose File No file chosen X HEMO | SAVE KEMBALI                 |                         |
|           |                                   |                              |                         |
|           |                                   |                              | © 2022, made by IT DKND |

- 1. Isi semua data yang dibutuhkan dari nomor 1,2,3 dan 4
- 2. Isi nomor 5 jika memang ada foto atau file yang ingin dilampirkan
- 3. Pilih tombol save untuk mengirimkan request seperti nomor 6 pada gambar.

| IT DKND           | Home Ticket                 |              |                    |            |                    | 5        |             | 1      |
|-------------------|-----------------------------|--------------|--------------------|------------|--------------------|----------|-------------|--------|
| Dashboard         | Ticket                      |              |                    |            |                    |          |             |        |
| Ticket Request    | Halaman Utama               |              |                    |            |                    |          |             |        |
| RT Request Ticket | Pilih dept                  |              |                    |            |                    |          |             | _      |
|                   | Ticket ID A Judul           | Created At   | PIC     Tipe Error | Pengerjaan | Status             | © Detail |             | 0      |
|                   | IT00001 Printer error       | 1 second ago | - Printer          | e.         | Waiting for pickup | DETAIL   |             | _      |
|                   | Showing 1 to 1 of 1 entries |              |                    |            |                    | Previous | 1 N         | lext   |
|                   |                             |              |                    |            |                    |          |             |        |
|                   |                             |              |                    |            |                    |          |             |        |
|                   |                             |              |                    |            |                    | © 2022   | , made by I | T DKND |

Jika ticket berhasil dibuat akan muncul tampilan seperti diatas, untuk melihat detail ticket dapat dipilih tombol detail seperti digambar.

| IT DKND           | Home Tic    | Modal title      |                    |                  |            | 2(×)               | :: 🔎            | 1       |
|-------------------|-------------|------------------|--------------------|------------------|------------|--------------------|-----------------|---------|
| Dashboard         | Ticket      | Status           | Lampiran           | Solusi           | Action     |                    |                 |         |
| Ticket Request    | Halama      | request          | Tidak ada lampiran | Belum ada solusi | CANC       |                    |                 | _       |
| RT Request Ticket | Pilih de    |                  |                    |                  |            | 1                  |                 |         |
| 100 C             | Show 10     |                  |                    |                  |            | CLOSE              | Search:         |         |
| / ·               | Ticket ID   | * Judul          | Created At         | PIC Tipe Error   | Pengerjaan | Status             | 🍦 Detail        | 0       |
| -                 | IT00001     | Printer e        | rror 1 second ago  | - Printer        |            | Waiting for pickup | DETAIL          |         |
|                   | Showing 1 t | o 1 of 1 entries |                    |                  |            |                    | Previous 1      | Next    |
| TEP.              |             |                  |                    |                  |            |                    |                 |         |
| EL.               |             |                  |                    |                  |            |                    |                 |         |
|                   |             |                  |                    |                  |            |                    |                 |         |
|                   |             |                  |                    |                  |            |                    | © 2022, made by | IT DKND |

Setelah memilih tombol detail ada beberapa aksi yang dapat dilakukan :

- 1. Untuk membatalkan ticket pilih tombol cancel seperti nomor 1.
- 2. Untuk menutup halaman detail dapat memilih nomor 2.

| IT DKND           | Home Ticket                          |              |               |                 |             | 5        |                  |
|-------------------|--------------------------------------|--------------|---------------|-----------------|-------------|----------|------------------|
| Dashboard         | Ticket<br>Halaman Utama              |              |               |                 |             |          |                  |
| RT Request Ticket | Pilih dept                           |              |               | -               |             |          | _                |
|                   | Show 10 entries<br>Ticket ID 🔺 Judul | Created At   | PIC           | or 🔶 Pengerjaan | Status      | Search:  | ¢                |
|                   | IT00001 Printer error                | 1 minute ago | Insan Printer | -               | On Progress | DETAIL   |                  |
|                   | Showing 1 to 1 of 1 entries          |              | 1             |                 | 2           | Previous | 1 Next           |
|                   |                                      |              |               |                 |             |          |                  |
|                   |                                      |              |               |                 |             | © 2022   | , made by IT DKN |

Jika sudah dipickup akan ada keterangan seperti nama PIC (1) dan status menjadi on progress (2).

| IT DKND           | Home Ticket                                                                                                    | ۰ ي                     |
|-------------------|----------------------------------------------------------------------------------------------------|-------------------------|
| Dashboard         | Ticket                                                                                                    |                         |
| Ticket Request    | Halaman Utama                                                                                                    |                         |
| RT Request Ticket | Pilih dept                                                                                                    |                         |
|                   | Show 10 entries<br>Ticket 10 * Judul  Created At  PIC  Tipe Error Pengerjaan  Status                                         | Search: ¢ Detail ¢      |
|                   | IT00001 Printer error 8 minutes ago Insan Printer - this ticket has been resolved, click detail button and finish the ticket |                         |
|                   | Showing 1 to 1 of 1 entries                                                                                                  | Previous 1 Next         |
| E.                |                                                                                                    |                         |
|                   |                                                                                                    |                         |
|                   |                                                                                                    | © 2022, made by IT DKND |

- 1. Jika ticket sudah terjawab maka status akan berubah seperti pada gambar nomor 1.
- 2. Untuk menyelesaikan ticket dapat memilih tombol detail (2).

| IT DKND           | Home Tic Modal title        |                             | _                    |                          | ×                        | P 1                     |
|-------------------|-----------------------------|-----------------------------|----------------------|--------------------------|--------------------------|-------------------------|
| Dashboard         | Ticket                      | Lampiran                    | Solusi               | Action                   |                          |                         |
| Ticket Request    | Halama<br>dijawab           | Tidak ada lampiran          | udah nih             | S FINISH                 |                          |                         |
| RT Request Ticket | Pilih de                    |                             | 4                    | 3                        | - 1                      |                         |
|                   | Show 10                     |                             |                      |                          | CLOSE                    | Search:                 |
|                   | Ticket ID Judul             | Created At PIC Tipe Erro    | or Pengerjaan Status |                          |                          | Detail                  |
|                   | IT00001 Printer error       | 8 minutes ago Insan Printer | - this ticket        | has been resolved, click | detail button and finish | the ticket DETAIL       |
|                   | Showing 1 to 1 of 1 entries |                             |                      |                          |                          | Previous 1 Next         |
|                   | -                           |                             |                      |                          |                          |                         |
|                   |                             |                             |                      |                          |                          |                         |
|                   |                             |                             |                      |                          |                          |                         |
|                   |                             |                             |                      |                          |                          |                         |
|                   |                             |                             |                      |                          |                          | © 2022, made by IT DKNE |

Setelah memilih tombol detail akan keluar tampilan seperti berikut:

- 1. Status akan berubah (1), terdapat solusi (2).
- 2. Selesaikan ticket dengan memilih tombol selesai (3).

| IT DKND           | Home Ticket                      |               |                    |            |                | 5         |                 |
|-------------------|----------------------------------|---------------|--------------------|------------|----------------|-----------|-----------------|
| Dashboard         | Ticket                           |               |                    |            |                |           |                 |
| Ticket Request    | Halaman Utama                    |               |                    |            |                |           |                 |
| RT Request Ticket | Pilih dept                       |               |                    |            |                |           |                 |
|                   | AJUKAN TICKET<br>Show 10 entries |               |                    |            |                | Search:   |                 |
|                   | Ticket ID 🔺 Judul                | Created At    | PIC     Tipe Error | Pengerjaan | Status         | ) Detail  |                 |
|                   | IT00001 Printer error            | 8 minutes ago | Insan Printer      | ÷          | Ticket Selesai | DETAIL    |                 |
|                   | Showing 1 to 1 of 1 entries      |               |                    |            |                | Previous  | 1 Next          |
|                   |                                  |               |                    |            |                |           |                 |
|                   |                                  |               |                    |            |                |           |                 |
|                   |                                  |               |                    |            |                |           |                 |
|                   |                                  |               |                    |            |                | © 2022, n | nade by IT DKND |

Status akan berubah menjadi selesai setelah memilih tombol selesai oleh pengguna.